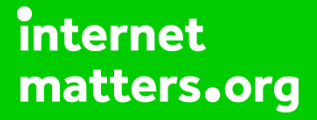

# Parental controls guide

### **Parental Controls information**

### Type of guide

Broadband & mobile networks

#### **Features and Benefits**

Plusnet SafeGuard allows you to restrict accesss to inappropriate content on certain websites on all your devices that are connected to the Plusnet broadband connection.

#### What specific content can I restrict?

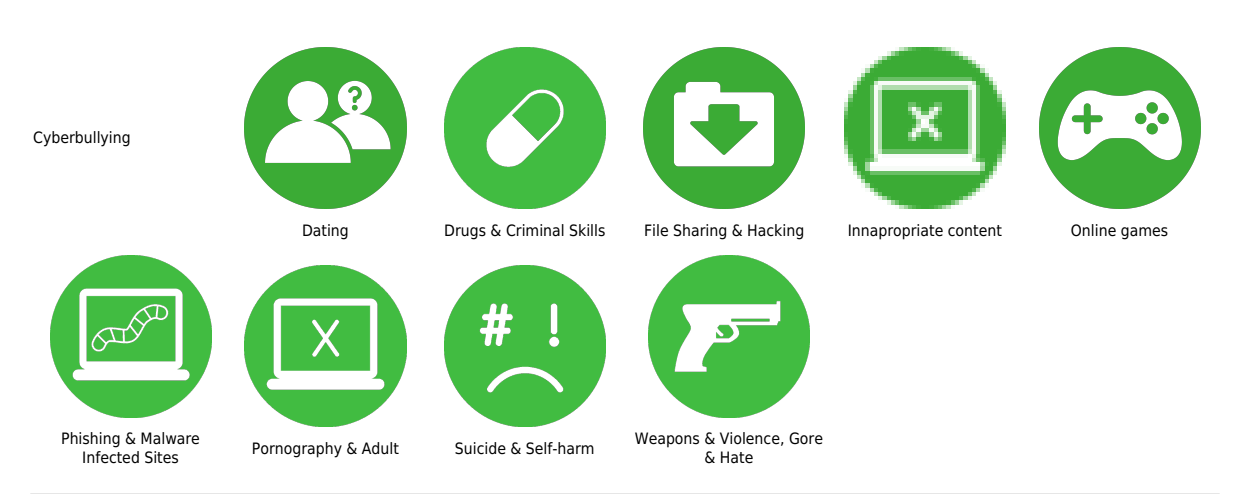

### What do I need?

A Plusnet account and broadband subscription

### Step by step guide

1

Go to plus.net and log into your Plusnet account with the username and password you created when you signed up for Plusnet – the same username and password for the Member Centre.

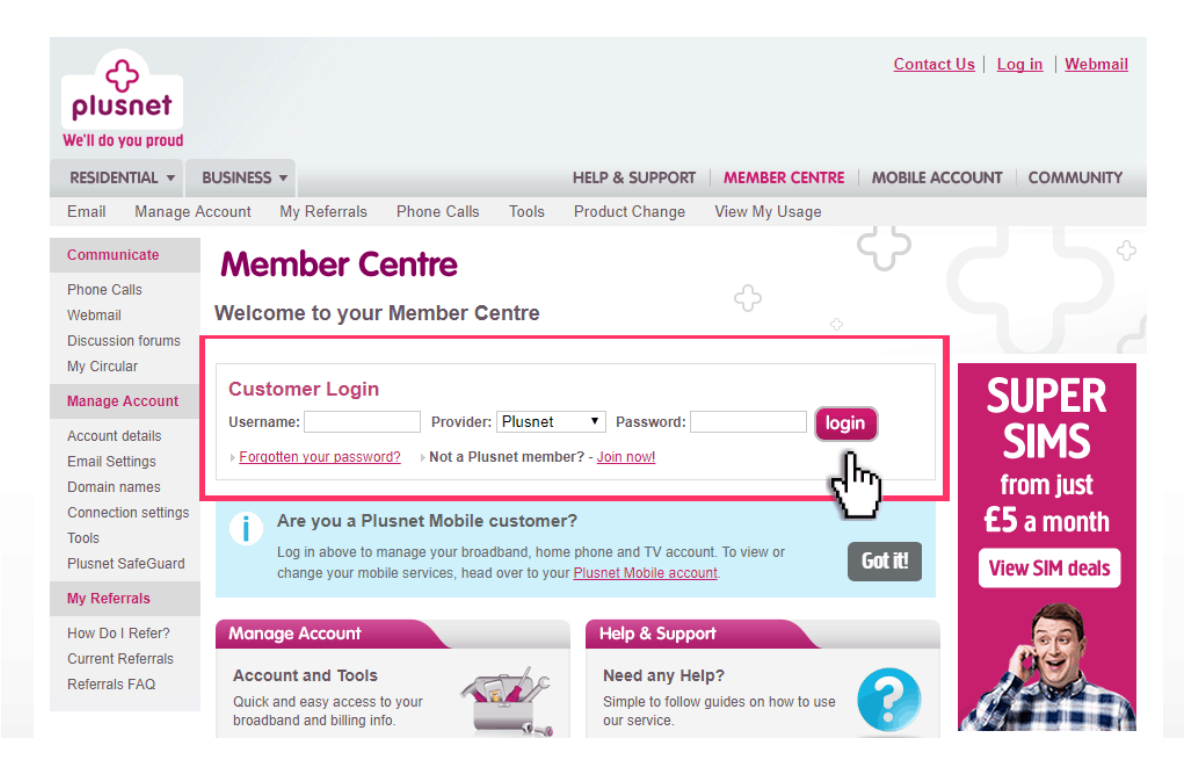

Step by step guide

2

Once you have logged in select 'Plusnet SafeGuard' from the options on the left-hand side of the page.

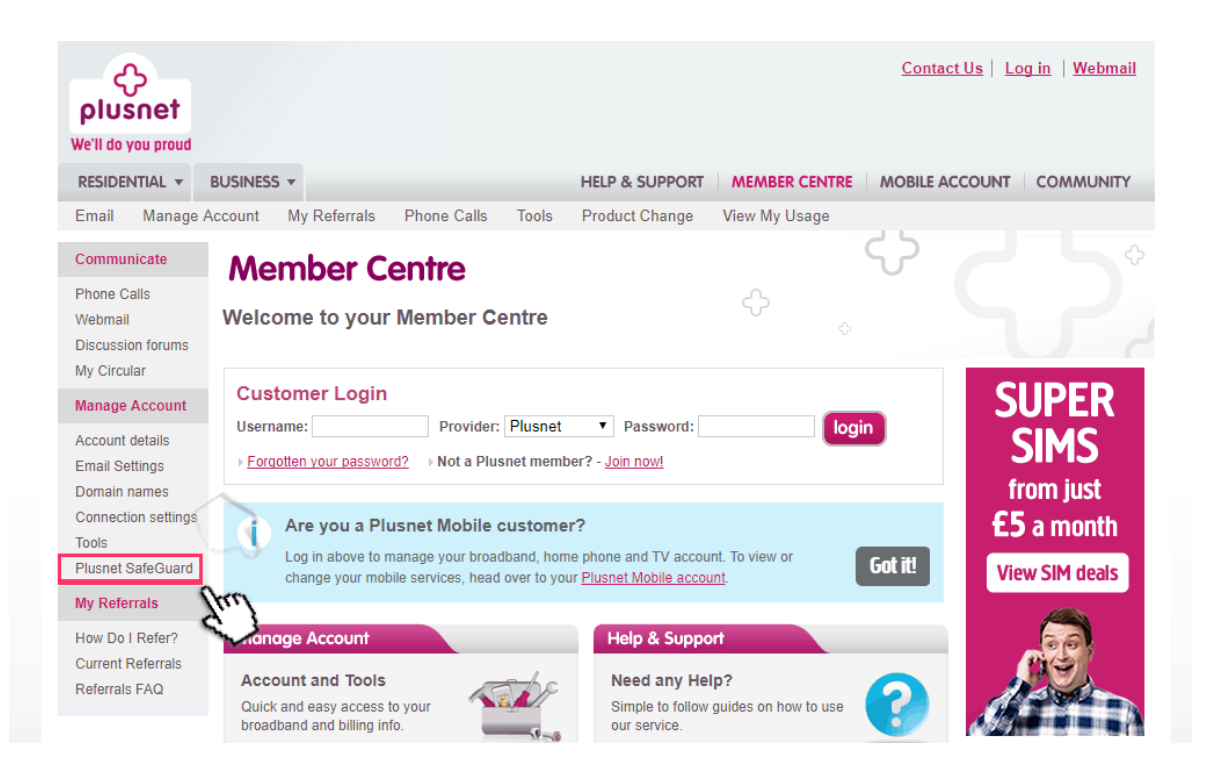

Step by step guide

3

On the SafeGuard overview page, switch click the ON/OFF button at the top of the screen to switch on the filter.

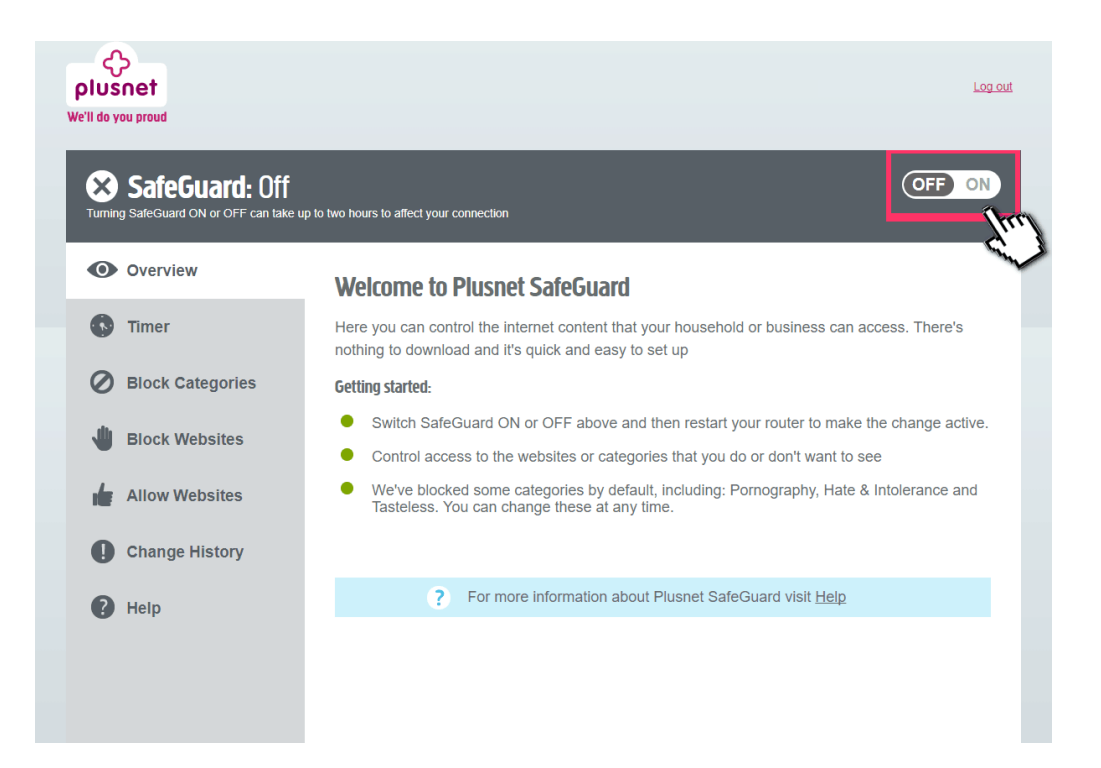

Step by step guide

4

Specify the time you want the controls to be active and the filter will only work between these times.

| SafeGuard: Off   | OFF ON                                                                                                    |
|------------------|----------------------------------------------------------------------------------------------------|
| Overview         | Timer                                                                                                    |
| Timer            | Specify the time you want SafeGuard to be active. Once you turn the timer on filtering will only<br>happen between these times. |
| Block Categories |                                                                                                    |
| Block Websites   | Activate filters between: 00:00 and 00:00 and 10:00 active                                                                      |
| Allow Websites   |                                                                                                    |
| Change History   | ? Can't find what you're looking for? <u>View the help page</u>                                                                 |
| P Help           |                                                                                                    |
|                  |                                                                                                    |
|                  |                                                                                                    |
| _                |                                                                                                    |

Step by step guide

5

Click on 'Block categories and click on 'block' to apply the filter category.

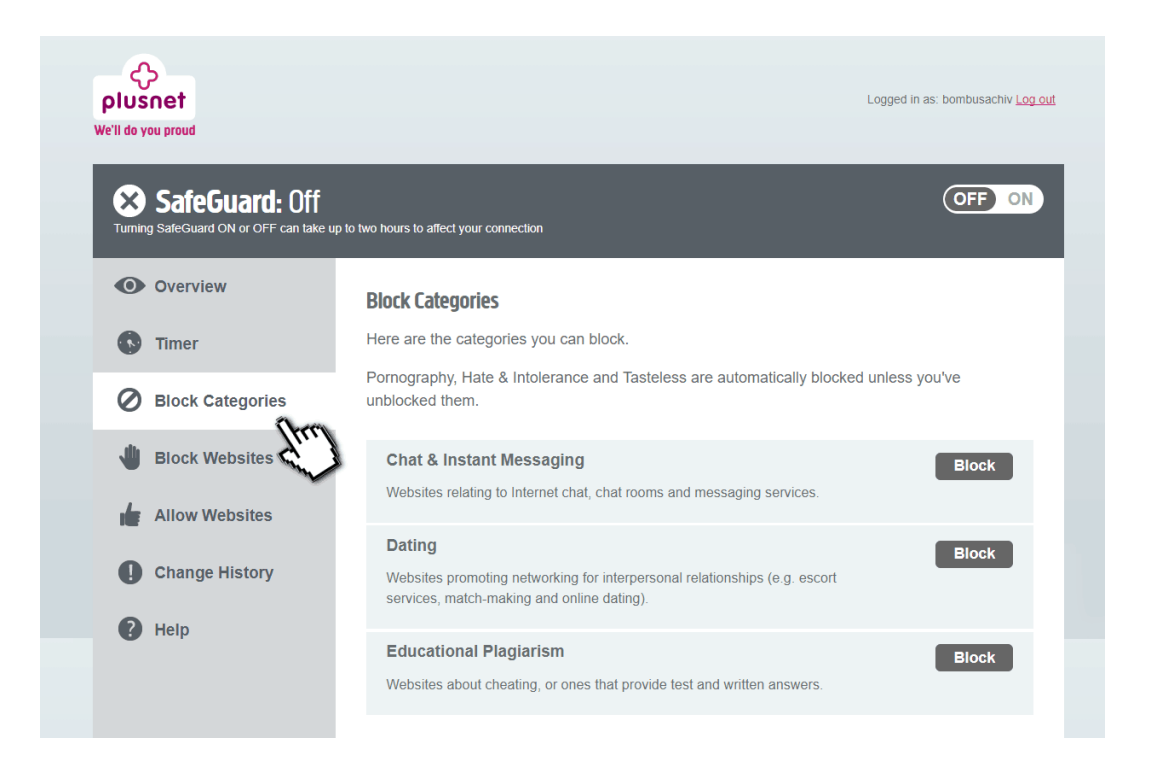

Step by step guide

6

Select 'Block sites' to enter a list of specific sites that you wish to block.

| Plusnet<br>We'll do you proud<br>SafeGuard: Off<br>Turning SafeGuard ON or OFF can take up    | Logged in as: bombusachiv Log out                                                                                                    |
|-----------------------------------------------------------------------------------------------|----------------------------------------------------------------------------------------------------|
| <ul> <li>Overview</li> <li>Timer</li> <li>Block Categories</li> <li>Block Websites</li> </ul> | Block Websites Here you can block websites you never want to see. Add a website: Enter a website to block here Blocked sites and pages that will never be see |
| <ul> <li>Allow Websites</li> <li>Change History</li> <li>Help</li> </ul>                      | Por more information about Plusnet SafeGuard visit <u>Help</u>                                                                                                |

Step by step guide

7

Select 'Allow Websites' to enter a list of specific sites that you'd like to allow.

| SafeGuard: Off   | up to two hours to affect your connection                 |
|------------------|-----------------------------------------------------------|
| Overview         | Allow Websites                                            |
| C Timer          | Here you can add websites you always want to see.         |
| Block Categories | Add a website:<br>Enter a website to allow here Add       |
| Block Websites   | Allowed sites and pages that will never be blocked:       |
| Allow Websites   | •                                                         |
| Change History   | ? For more information about Plusnet SafeGuard visit Help |
|                  |                                                           |

Step by step guide

<sup>8</sup> Restart your router by turning it off and then on. Plusnet SafeGuard should be activated once it has restarted.